## http://broidery.ru

# **Compucon EOS 3**

#### Описание панели Main Toolbar (Главная панель инструментов)

Основная панель содержащая все необходимые инструменты для создания векторных и комбинированных объектов (комбинированые - объекты содержащие информацию о контуре и стежках), а так же для создания текста в вашем дизайне.

Сия панель имеет два вида см. **Рис1** и **Рис2**. Создание дизайна в программе происходит в двух слоях: слой **Embroidery Layer**, где вы можете создавтать комбинированые объекты и слой **Craphic Layer**, где у вас есть возможность создавать только векторные объекты, с последующей их конвертацией в комбинированые.

Вы сможете передвигать эту панель, но не сможете изменить отображение инструментов на этой панели.

Рис1

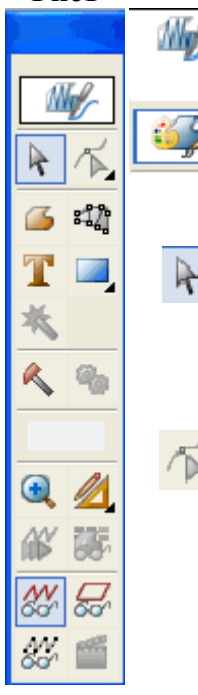

Команда выбора активного слоя. Позволяет перейти либо в слой **Embroidery(Puc 1)**, либо в слой **Craphic Layer (Puc 2)**. Как установить параметр автоматической смены слоев при работе с объектами вышивки и векторными объектами см. в <u>Настройки параметров программы</u>

Select Tool - Команда позволяет выбирать объекты находящиеся как на активном, так и на не активном слое (предварительно необходимо установить параметр параметр автоматического переключения слоев. см.<u>Настройки параметров программы</u>)

**Block Edit Tool** - нажатие правой кнопки мыши вызывает следующее меню

| $\mathbf{k}$ | Block Edit Tool  | E |
|--------------|------------------|---|
| $\mathbf{A}$ | Stitch Edit Tool | х |

Рис2

1. Позволяет редактировать форму векторных и комбинированных объектов

2. Позволяет редактировать комбинированые и стежковые объекты

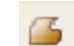

FreeForm Tool - комнада рисования объектов свободной формы.

- Column Tool команда вызова инструмента для рисования Гладьевого валика.
- **Text Tool** с помощью этого инструмента вы сможете добавить к вашему дизайну текст

Инструмент позволяет рисовать различные геометрические фигуры. Кликните левой кнопкой мыши и удержите ее. Откроется окно в котором будут перечисленны возможные фигуры

## http://broidery.ru

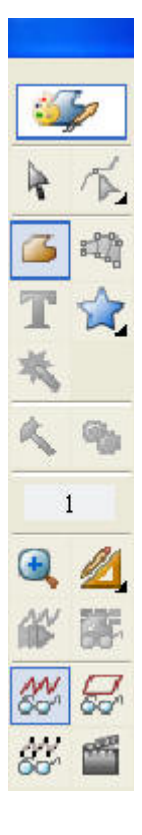

|   | Ellipse Tool         | Shift+D |
|---|----------------------|---------|
|   | Rectangle Tool       | Shift+A |
| * | Star Tool            | Shift+G |
|   | Polygon Tool         | Shift+F |
| ۲ | Round Rectangle Tool | Shift+S |
| - | Special Curve Tool   | Shift+H |

Палочка выручалочка для автоматической конвертации изображения в вышивальные объекты. Не требует предварительной обработки изображения. Вроде как вполне прилично работает.

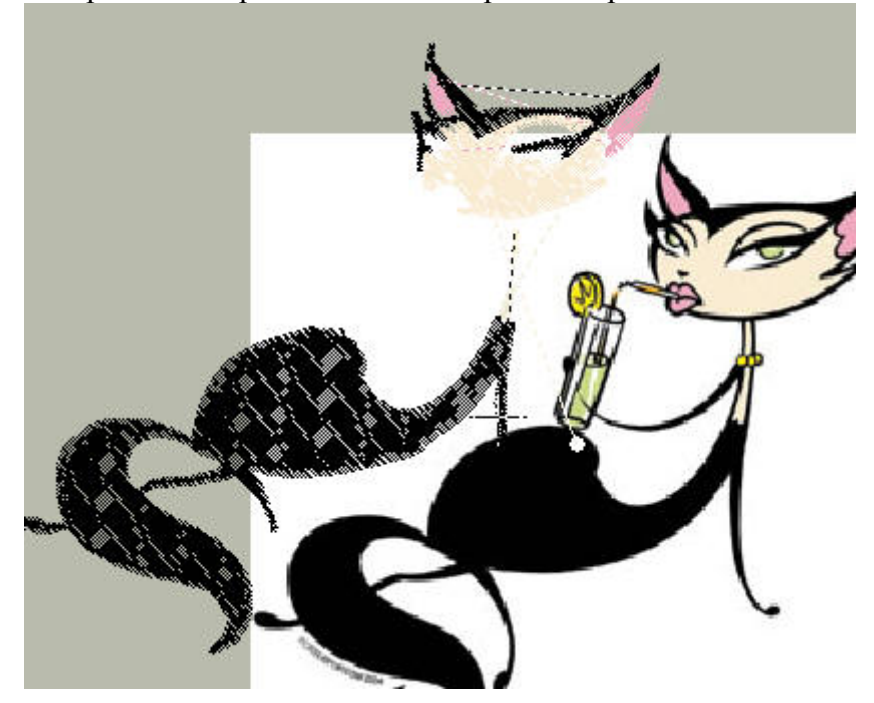

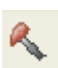

Инструмент для рисования стежков заданной величины. Для создания соединительных стежков (пробежек и протяжке), а так же для создания мотивных стежков.

Ø<sub>0</sub>

Вызывает список специальных команд которые вы сможете добавить выбрав нужную

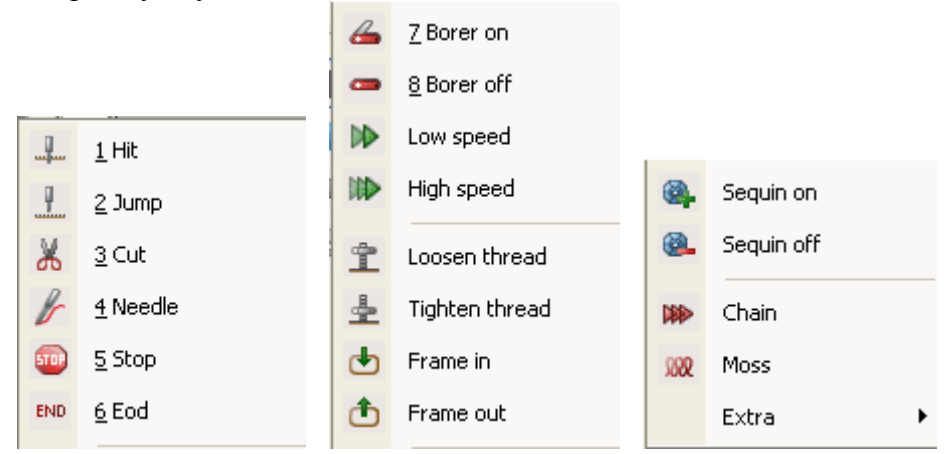

Отображение цвета выделенного объекта, или цвета который был задан для

### http://broidery.ru

выбранного инструмента рисования. Нажатие на иконку вызывает меню с настройками цвета.

|   | _  | _ |   |   |
|---|----|---|---|---|
| r |    |   | 3 | L |
|   |    |   |   | L |
| s | e, |   |   | L |
|   | -  | - | ٩ |   |

Приближение объекта

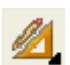

Линейка. Позволяет измерить расстояние от точки до точки. По прямой.

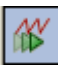

Нажатие на иконку открывает меню интерактивного просмотра вышивания.

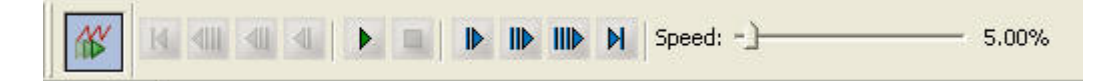

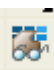

Открывает окно в котором вы сможете сделать видимыми/невидимыми объекты с определенным цветом или нарисованные определенным инструментом. (Show-показать. Hide-спрятать)

| All colors:       | Show | Hide | All methods:               | Show | Hide |
|-------------------|------|------|----------------------------|------|------|
| 001<br>006<br>011 |      |      | Normal Fill<br>Column Fill |      |      |

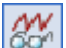

Показать или спрятать стежки.

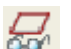

Показать или спрятать контуры объекта

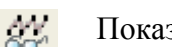

Показать или спрятать точки прокола иглы

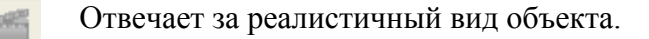

| <u>http</u> | ://b | roid     | lery | <u>y.ru</u> |
|-------------|------|----------|------|-------------|
|             |      | ine cuil |      |             |

|             | × | × | maiuru  | 603 |
|-------------|---|---|---------|-----|
| - 7147111 6 |   |   | 7147111 | 65  |